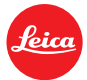

# Information Firmware Update Leica S3 Firmware 1.1

Sehr geehrte Kundin, sehr geehrter Kunde, durch die Installation der neuen Firmware erweitern Sie den Funktions- und Leistungsumfang Ihrer Leica.

## Update Eigenschaften

| Model Bezeichnung | LEICA S3               |  |
|-------------------|------------------------|--|
| Update Version    | 1.1                    |  |
| Update Dateiname  | S3-1.1.0.0-CUSTOMER.FW |  |

#### Zugehörige Software

| Firmware S3 Kamera            | 1.1                     |
|-------------------------------|-------------------------|
| Image Shuttle Win             | 3.7                     |
| Image Shuttle Mac             | 3.7                     |
| Lightroom Tethered Plugin Mac | 2.1                     |
| Lightroom Tethered Plugin Win | 2.1                     |
| Leica FOTOS iOS               | 2.05, Apple App Store   |
| Leica Fotos Android           | 2.06, Google Play Store |
|                               |                         |

Nach kostenloser Registrierung im Leica Kundenbereich ist die Software zum Download verfügbar:

http://owners.leica-camera.com/

## Überblick

| Version       | Beschreibung                                                                                       |
|---------------|----------------------------------------------------------------------------------------------------|
| Kamera FW 1.1 | Verbesserungen                                                                                     |
|               | <ul> <li>Allgemeine Verbesserungen der Bildqualität und des Weißabgleichs bei hohen ISO</li> </ul> |
|               | Einstellungen und bei Langzeitbelichtung.                                                          |
|               |                                                                                                    |
|               | renierbenebung                                                                                     |
|               | <ul> <li>ISO Werte 25000 und 50000 werden jetzt im Wiedergabemodus korrekt angezeigt.</li> </ul>   |
|               | <ul> <li>Auto ISO im P-Mode funktioniert jetzt korrekt.</li> </ul>                                 |
|               | <ul> <li>ISO Bereich im Live View korrigiert.</li> </ul>                                           |
|               |                                                                                                    |
|               |                                                                                                    |
|               |                                                                                                    |
|               |                                                                                                    |
|               |                                                                                                    |
|               |                                                                                                    |
|               |                                                                                                    |
|               |                                                                                                    |

### **INSTALLATION LEICA S3 Firmware**

Bitte folgen Sie dieser Anleitung, um die neue Firmware auf Ihrer Leica S3 zu installieren:

#### Installation Kamera Firmware Vorbereitung

- 1. Laden Sie die Batterie zu 100% auf und legen Sie die Batterie in Ihre Kamera ein.
- 2. Entfernen Sie alle Speicherkarten aus der Kamera.
- 3. Bereiten Sie eine SD oder CF-Karte für die Installation vor:
  - a. Es wird empfohlen, die Speicherkarte in der Kamera zu formatieren.
  - b. Stellen Sie sicher, dass auf der Karte mindestens 200 MB freier Speicher zur Verfügung stehen.
  - c. Kopieren Sie die neue Firmware-Datei in das Hauptverzeichnis der Speicherkarte.
  - d. Legen Sie die Speicherkarte in den Schacht der S3-Kamera ein.

#### Durchführung des Updates

- 4. Schalten Sie die Kamera ein.
- 5. Öffnen Sie den Menüpunkt: MENU / SETUP / Kamera Information / Kamera Firmware
- 6. Folgen Sie dem Dialog und bestätigen Sie die Update Aktion.
  - a. Die Kamera führt Sie durch den gesamten Vorgang der Aktualisierung der Kamera.
  - b. Starten Sie die Kamera neu nach Abschluss des Updates
- 7. Das Update ist erfolgreich abgeschlossen.

#### WICHTIG:

Schalten Sie Ihre Kamera <u>nicht</u> aus, entnehmen Sie <u>nicht</u> die Speicherkarte und entfernen Sie <u>nicht</u> das Objektiv oder die Batterie, während Sie das Firmware Update durchführen. Der Multifunktions Handgriff muß vor dem Firmware Update von der Kamera entfernt werden.

#### ES KÖNNEN SCHWERWIEGENDE SCHÄDEN AN IHRER KAMERA ODER IHREM OBJEKTIV ENTSTEHEN, FALLS SIE DIESEN HINWEIS NICHT BEACHTEN.